1.Обновление прошивки навигатора TN-505 для корректной работы Навител. Только для устройств с серийными номерами: 0942000000-0942007071 0943000000-0943005051 0944000000-0944004647

Для обновления прошивки необходимо:

- Навигатор TN-600;

- карта памяти MicroSD (мин. Объемом 128МБ);

Внимание! При прошивке производится перезапись операционной системы.

Внимание! Прошивку производить при полном заряде аккумулятора, либо при подключенном адаптере питания Texet TESA5. Сбой питания при прошивке ОС может привести к повреждению устройства.

Внимание! При записи нельзя выключать или перезагружать устройство во избежание потери данных или порчи устройства.

1.1 Скачайте файл tn505\_msspeed\_fw.rar из раздела Поддержка – Драйверы (<u>http://www.texet.ru/support/drivers/</u>) с сайта <u>www.texet.ru</u>.

 Разархивируйте файлы на карту памяти в корневой каталог Список файлов – os84a.img

YFAPP.wzp

YFUpdate.exe

1.3 Произведите обновление операционной системы и ПО:

- 1.3.1. Включить навигатор.
- 1.3.2. Вставить SD карту.

1.3.3. Убедиться что уровень заряда достаточный либо подключить навигатор к блоку питания 1.3.4. Нажать Reset 1.3.5. Дождитесь окончания обновления операционной системы, 1.3.6. После автоматической перезагрузки устройства, возможно, вам будет предложено перекалибровать экран, далее автоматически будет запущено приложение обновления ПО.

1.3.7. При получении сообщения «Application update file is found. Do you want update application?» нажмите «YES».

1.3.8. Дождитесь окончания операции.

1.3.9. При получения уведомления «Success. The system will reboot!», обязательно ИЗВЛЕКИТЕ карту памяти и только после этого нажмите ОК для перезагрузки.

1.3.10. После автоматической перезагрузки, возможно, вам будет предложено перекалибровать экран,

1.3.11 После загрузки пользовательского интерфейса нажмите Установки (иконка – отвертка+гаечный ключ) страница 2 (стрелка вправо) – Путь.

Выберите путь запуска навигационной программы -

ResidentFlash\Navitel\Navitel.exe. Нажмите иконку «дискета» чтобы сохранить путь запуска.

1.4. Подключите ваше устройство к персональному компьютеру и удалите папку Navitel\MODELS